คู่มือการใช้งาน

VPN สำหรับ SmartPhone

ระบบปฏิบัติการ Android

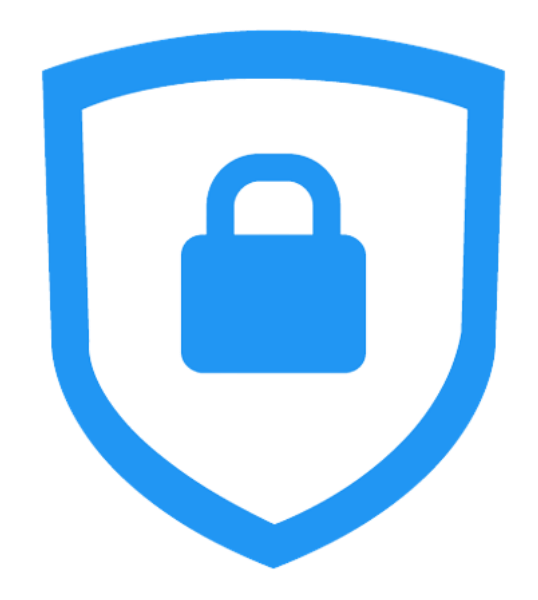

สำนักวิทยบริการและเทคโนโลยีสารสนเทศ

มหาวิทยาลัยเทคโนโลยีราชมงคลกรุงเทพ

#### คู่มือ FortiClient สำหรับระบบปฏิบัติการ Android

 ดาวโหลดโปรแกรมจาก Play Store โดยแสดงดังรูปพิมพ์ FortiClient ที่ช่อง Google Play เพื่อค้นหาแอพพลิเคชั่น

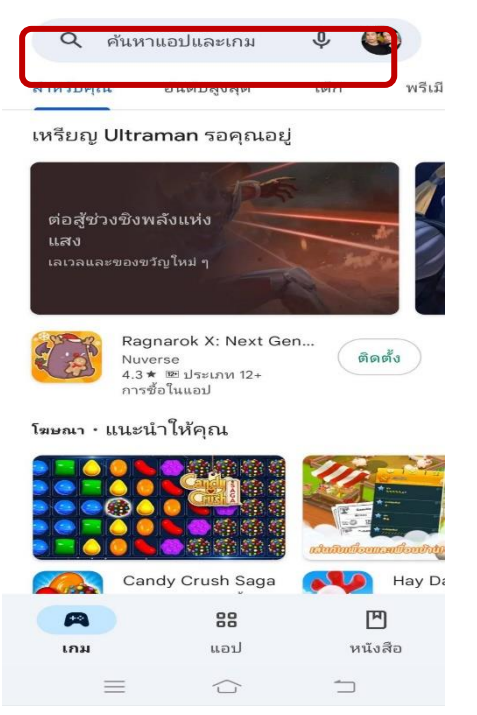

2. เมื่อเข้าสู่หน้าติดตั้ง Application ให้กดปุ่ม "Install"

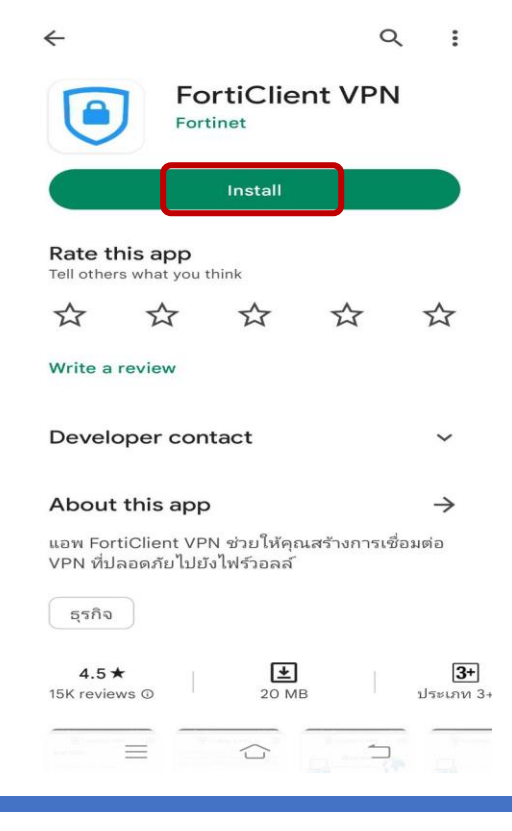

3. กดปุ่ม "OPEN" เพื่อเริ่มต้นใช้งาน Application

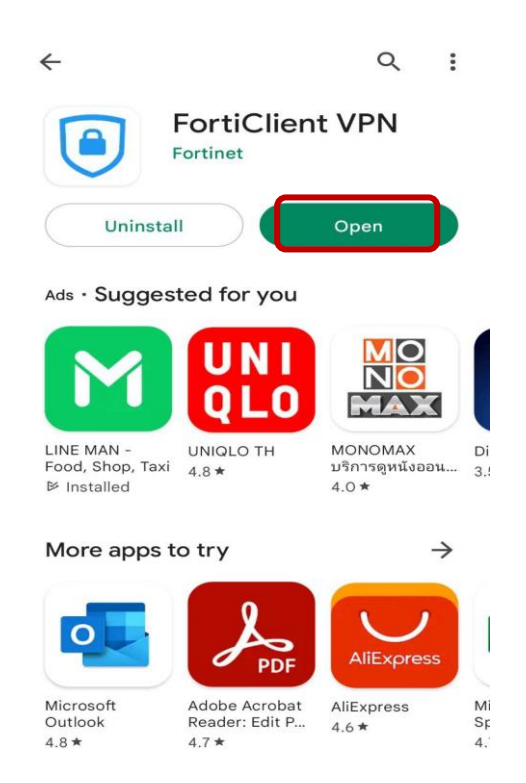

4. คลิกที่ปุ่ม "OK"

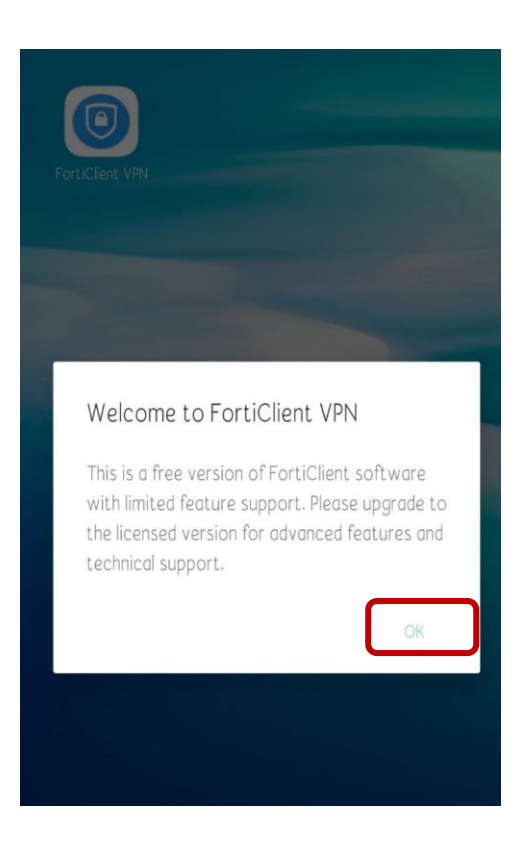

# 5. คลิกที่ปุ่ม "OK"

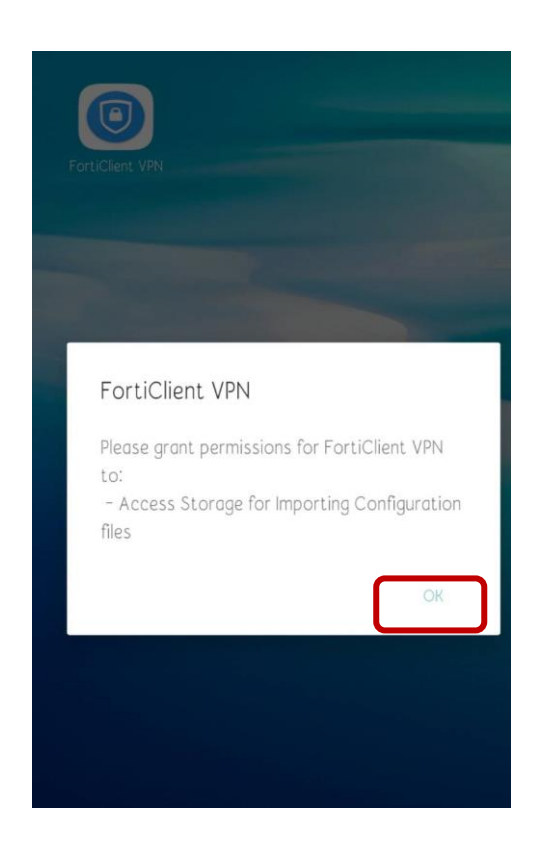

6. คลิกที่ปุ่ม "Allow"

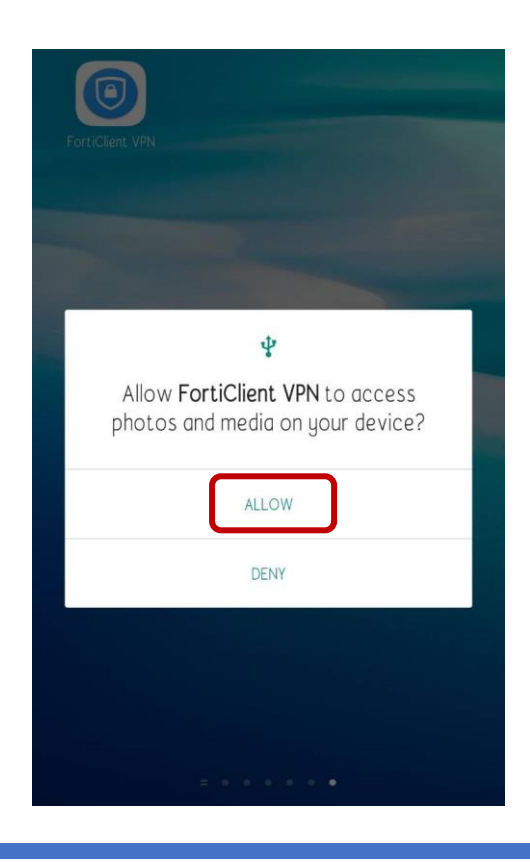

## 7. คลิกที่ปุ่ม "New VPN"

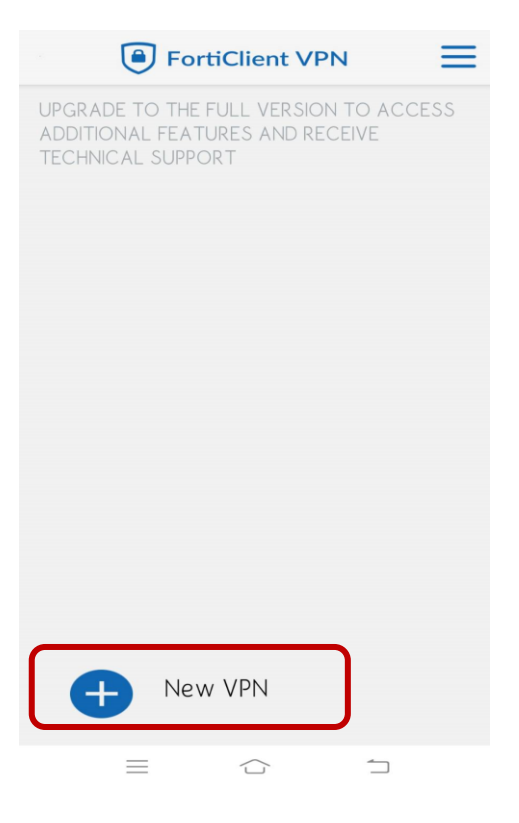

8. เมื่อปรากฏหน้าต่างดังรูป กรอกข้อมูลดังนี้

VPN Name: rmutk vpn

VPN Type: เลือก SSL VPN

หลังจากนั้นกด Create

| FortiClient VPN     | $\equiv$ |
|---------------------|----------|
| Add VPN             |          |
| rmutk vpn           |          |
| VPN TYPE<br>SSL VPN |          |
| O IPsec VPN         |          |
| Create              |          |
|                     |          |
|                     |          |
|                     |          |
|                     |          |
|                     |          |

9. จะเข้าสูหน้าต่าง SSL VPN setting กรอกข้อมูลดังนี้ เมื่อกรอกข้อมูลครบแล้วให้กดปุ่มย้อน กลับ

Name : rmutk

Host : vpn.rmutk.ac.th

User : username สำหรับเข้าใช้ internet มหาวิทยาลัย

กรณีนักศึกษา

รูปแบบ : รหัสนักศึกษาไม่มีขีด

กรณีอาจารย์และเจ้าหน้าที่

รูปแบบ : ชื่อ.นามสกุลตัวแรก เมื่อกรอกเรียบร้อยแล้ว ให้คลิกที่ปุ่มย้อนกลับ

| FortiClient VPN                                                                                         | $\equiv$ |
|----------------------------------------------------------------------------------------------------|----------|
| SSL VPN SETTINGS                                                                                        |          |
| Tunnel name<br><sup>rmutk</sup> vpn                                                                     |          |
| Port<br>443                                                                                             | >        |
| Servers<br>vpn.rmutk.ac.th                                                                              | >        |
| Username<br><sup>pimchanok.b</sup>                                                                      | >        |
| Certificate<br>X.509 certificate in PKCS12 format                                                       | >        |
| Single Sign On<br>Disabled                                                                              | >        |
| Prompt User Credentials                                                                                 | >        |
| DELETE VPN                                                                                              |          |
| Delete this VPN tunnel profile<br>Lose all these settings and remove it from the list of VPN<br>tunnels |          |
|                                                                                                    |          |

10.เมื่อเข้าสู่หน้าต่างดังรูป ให้คลิกปุ่ม "Connect"

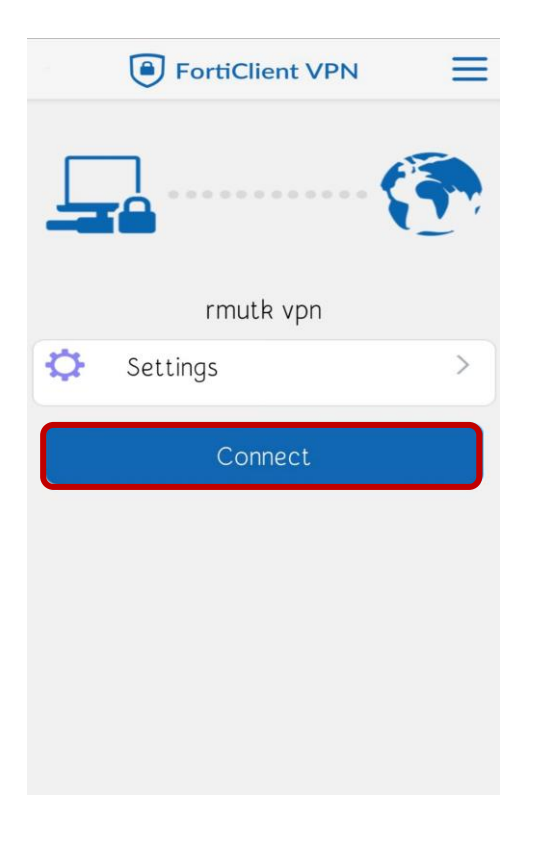

11.จะปรากฏหน้าต่าง Login ให้ทำการกรอก Password และกดปุ่ม "Login"

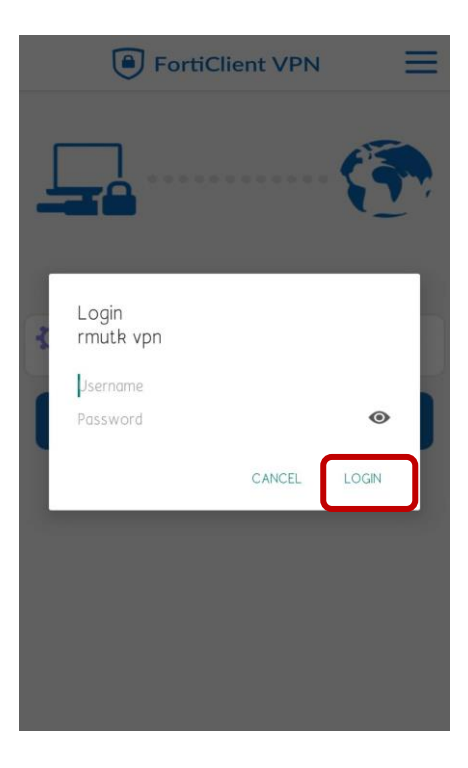

#### 12.จะแสดงหน้าต่างการเชื่อมต่อ VPN

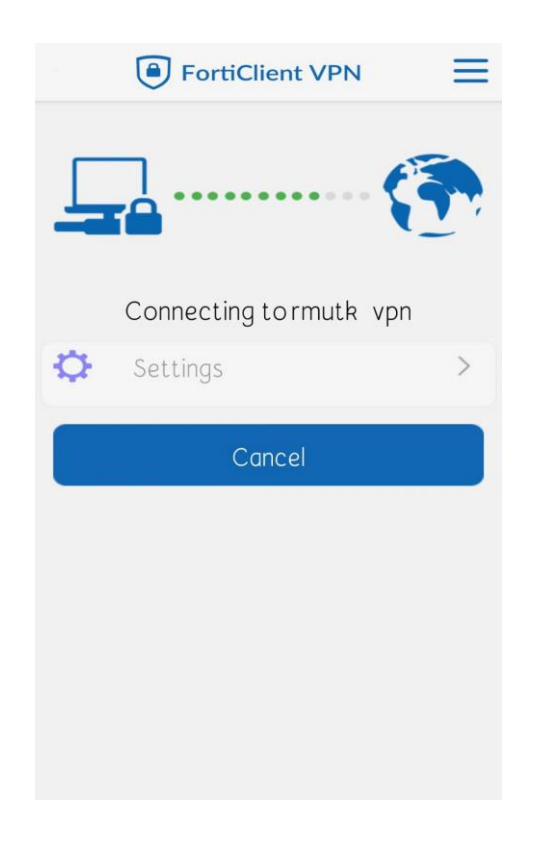

13.เมื่อเข้าสู่หน้าต่างดังรูป ให้คลิกปุ่ม "Proceed"

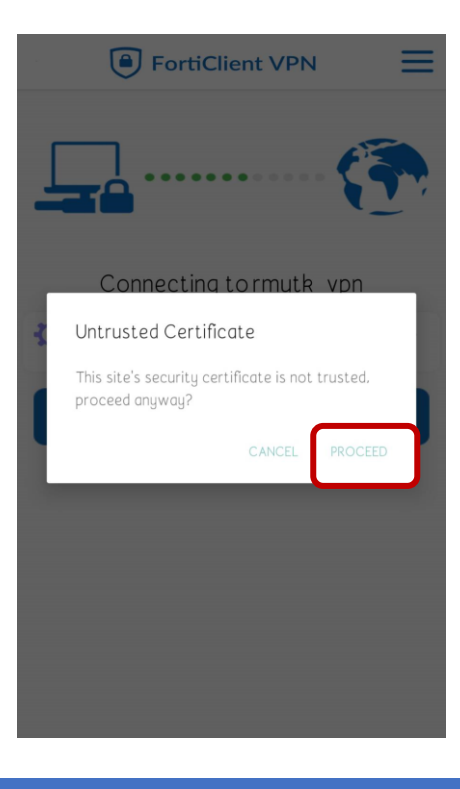

## 14.ถ้าการเชื่อมต่อสำเร็จ จะปรากฏหน้าต่างดังภาพ

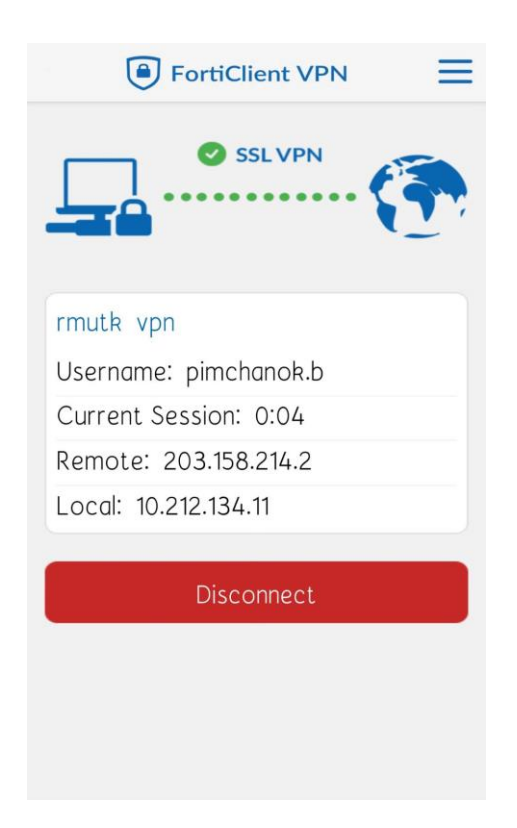